## Creating print ready PDFs from Word 2007

To be able to create a print ready PDF in Word 2007 you will need to check whether you have the add on to do this already installed on your PC.

To check go to the Office button in Word 2007 (top left hand corner) and click on it so that it drops down. Hover your mouse over the Save As options.

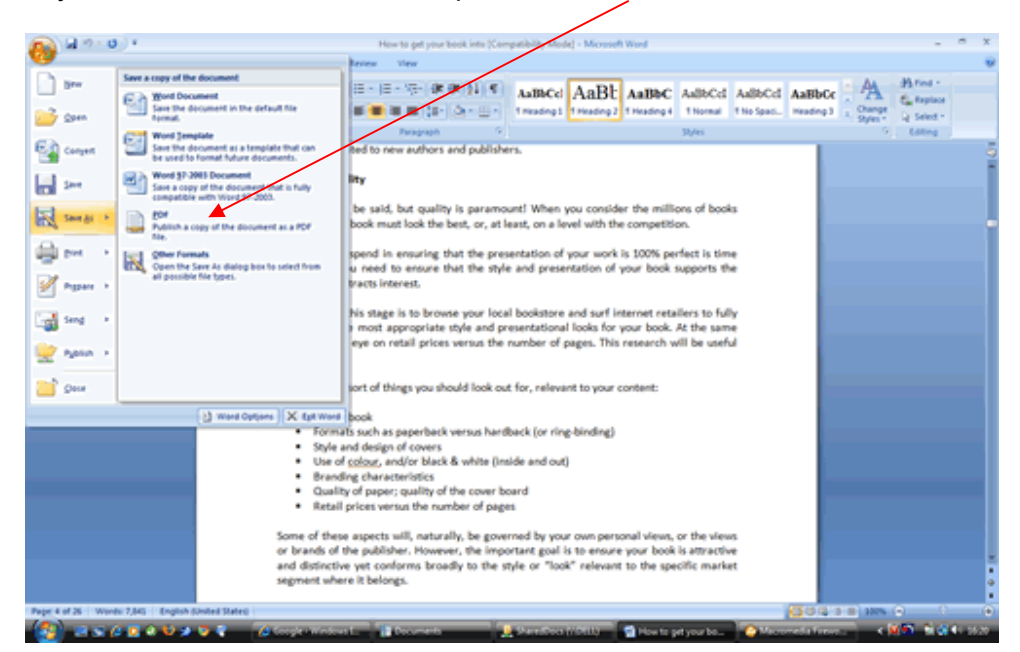

Open the document that you want to save as a PDF and then go the Office button and click on it so that it drops down. Choose Save As PDF.

| Publish as PDF                                                                                                    |                 |                | 1.00                                                                 | 1.000                                    |                                                      | Compatibility Mode) - Microsoft Word                                                                                                    | ×   |
|----------------------------------------------------------------------------------------------------|-----------------|----------------|----------------------------------------------------------------------|------------------------------------------|------------------------------------------------------|----------------------------------------------------------------------------------------------------|-----|
| G                                                                                                    | * Music         |                | • 4 In                                                               | 10                                       | P                                                    |                                                                                                    |     |
| Segurite - BEV                                                                                                    | irus 🔹 🌄 Ne     | felle<br>Mile  | line 1                                                               | Genre                                    | •                                                    | AaBbCd AaBb AaBbC AaBbCd AaBbCd AaBbCc AaBbCc AaBbCc C C C C                                                                                                    |     |
| Favorite Cariks                                                                                                    | 100             | Prints         |                                                                      | - China                                  | -                                                    | Syles States                                                                                                    |     |
| Downloads<br>Videos<br>Desktop                                                                                                    | Sample<br>Music |                |                                                                      |                                          |                                                      | ohers.                                                                                                    | 101 |
| Computer                                                                                                    |                 |                |                                                                      |                                          |                                                      | mount! When you consider the millions of books<br>at least, on a level with the competition.                                                                    |     |
| D Mole<br>Mole #                                                                                                    |                 |                |                                                                      |                                          |                                                      | presentation of your work is 100% perfect is time<br>tyle and presentation of your book supports the                                                            |     |
| Folders                                                                                                    | •               |                |                                                                      |                                          |                                                      |                                                                                                    |     |
| Rename     Journal by propositions with     •       Servers type     RDF     •       [20] Open File allow     Optimize for: @ Denderl bydehing |                 |                |                                                                      |                                          |                                                      | ocal boostore and sur Internet retailers to fully<br>g presentational looks for your book. At the same<br>the number of pages. This research will be useful     |     |
|                                                                                                    | publishing      |                | O Meanum sto<br>prime)                                               | e (rubbereg                              |                                                      | out for, relevant to your content:                                                                                                    |     |
| Hide Tolders                                                                                                    |                 |                | Coptio<br>Tools -                                                    | ns                                       | Carcel                                               | andback (or ring binding)                                                                                                    |     |
|                                                                                                    | _               | _              | · Brander                                                            | a that a far                             | 100/4                                                | (inside and out)                                                                                                    |     |
|                                                                                                    |                 |                | Quality Retail p                                                     | of paper; q<br>rices versus              | uslity of the cov<br>the number of                   | er board<br>pages                                                                                                    |     |
|                                                                                                    |                 |                | Some of these<br>or brands of th<br>and distinctive<br>segment where | e publisher<br>yet confor<br>it belongs. | , naturally, be j<br>However, the<br>ms broadly to t | governed by your own personal views, or the views<br>important goal is to ensure your book is attractive<br>the style or "look" relevant to the specific market |     |
| Page 4 of 26 Words: 7,8                                                                                                    | HS ENDING       | ted States     |                                                                      | _                                        |                                                      |                                                                                                    | 0   |
| - Carlos da Carlos da Carlos da Carlos da Carlos da Carlos da Carlos da Carlos da Carlos da Carlos da Carlos da                                | 2 8 V 2 9       | - <b>- 6</b> 1 | cope West-                                                           | - Destant                                | oda 🔜 🛃                                              | haredDees (h., 🦉 ) Minute and C., 😭 How to get you 😭 Decument? - M., 🖌 💓 🕥 📢 🖬                                                                                  |     |

Before you press the Publish button check that Standard is selected in Optimise for and then click on the Options button.

When the Options window pops up make sure that you select ISO 19005-1 compliant (PDF/A) under PDF options. It is essential that this is selected otherwise the fonts will not be embedded in the PDF and it will not be print ready.

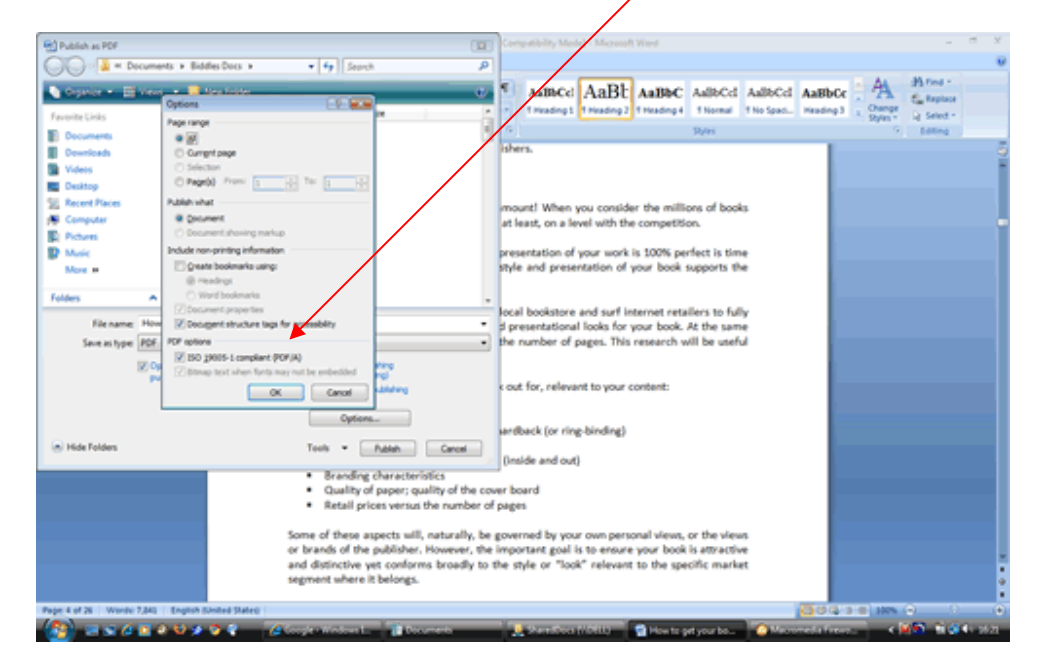

Your PDF is now ready to send to Biddles. This can be done by e-mail (up to 5MB) or via the secure upload facility on our website at <a href="http://www.biddles.co.uk/upload-print-ready-files/">http://www.biddles.co.uk/upload-print-ready-files/</a>

Last updated September 2017